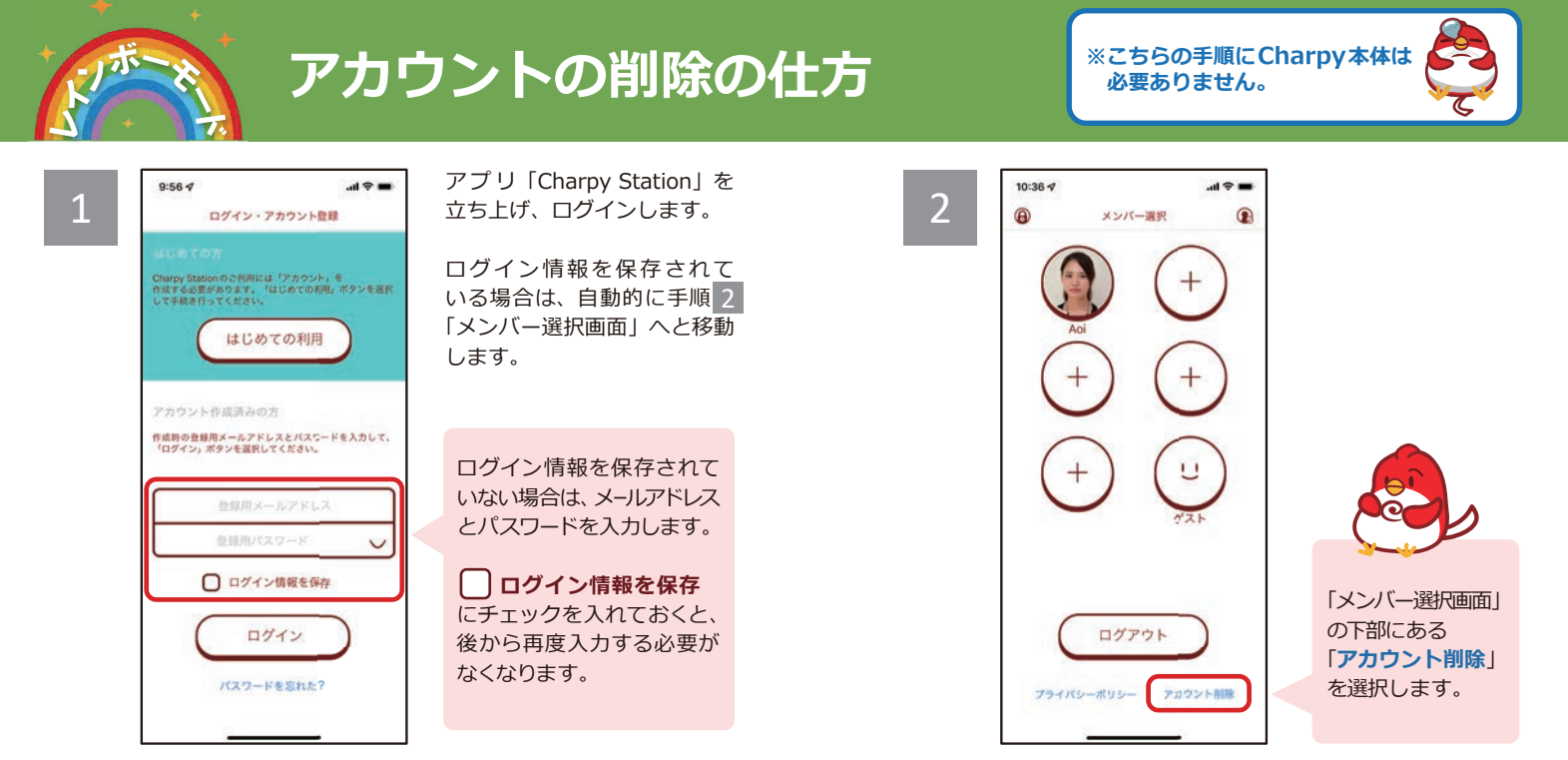

## クラウドサービスのご契約状況によって、以下のいずれかの画面が表示されます。

| ▲ クラウドサービスの自動更新が「設定済」の場合                                                  | 13:21◀ .ul 🗢 ■<br>アカウント削除 🔀                                                                                                    |
|---------------------------------------------------------------------------|----------------------------------------------------------------------------------------------------|
| ・・・・・・・・・・・・・・・・・・・・・・・・・・・・・                                             | クラウドサービスのご契約状況<br>りたりドレービス加入<br>加加速: 2023年07月04日<br>上海更研: 設定済                                                                                                    |
| ・クラウドサービスをクーポンコードで利用中<br>・クラウドサービスの自動更新が「未設定」<br>・クラウドサービスの有効期限が「期限切れ」の場合 | 13:17 ┩                                                                                                    |
| はじめに【注意事項】をよくお読みいただき、アカウントを削除する場合は、<br>以下の手順でおこなってください。                   | クラクドサービス加入中<br>有効期限: 2023年07月04日<br>自動更新: 未設定<br>ご注意ください<br>不効用取が残っている場合でも、アカウント<br>を削除した場合でも、アカウントに開<br>する例知りただけなくなります。<br>アカントを削除すると、アカウントに脱<br>づくすべてのかシバーのサンシントに脱<br>づくすべてのシンバーのサンシントに開<br>いただけなくなります。 |

3